**1:** Haga clic en el enlace del grupo Team Zinzino https://www.facebook.com/ groups/teamzinzino.

2: Haga clic en el botón azul "Unirte al grupo" resaltado aquí.

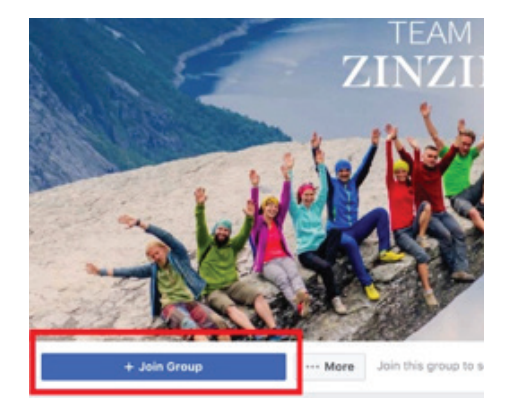

About This Group

Description

Team Zinzino: Terms & Conditions

Welcome! We're thrilled to have you here. We hope you find the information valuable and that you'll get a positive experience as you le more about Zinzino.

Zinzino - Inspire change in life

To make sure that every member in this group feel's welcome and safe we want to keep this group tight with great values and no spam. To accomplish this, we have written down some terms and conditions and we ask you to please be aware of these:

This group is for Zinzino Partners only. You will be asked to enter your partner ID, full name and accept the terms and conditions to be accept into this page.

**3:** Responda a las preguntas que se le harán para que se le acepte como miembro del grupo oficial del Team Zinzino en Facebook.

- 1 Introduzca el nombre de su cuenta de Independent Partner.
- Introduzca su ID de Zinzino Partner. 2.
- Margue la casilla para indicar que 3. acepta las normas del grupo.

## Answer Questions

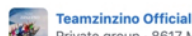

Private group · 8617 Members

Your membership is pending approval. Answer these questions from the group admins to help them review your membership. Only the admins and moderators will see your answers.

### Enter the name that is on your Independent Partner Account

Write your answer.

## Enter your Zinzino Partner ID#

### Write your answer. 2

Group Rules From the Admins

I agree to the group rules

1 WHAT'S ALLOWED:

Business building questions or tips, such as "what's the most successful event you've had?" or "It's true: you'll get more people to an event if you pick up the phone and call them?

- 2 WHAT'S ALLOWED: General Comp Plan questions, product questions and event questions, such as "Does anyone know if there's a regular event in Stockholm?"
- 3 WHAT'S ALLOWED: Congratulating team members on successes: "Go, Jane from Oslo! Congrats on becoming a Diamond!"

 $\times$ 

4: Una vez que haya introducido su nombre y su ID de Partner y que haya leído y aceptado (marcado la casilla) las normas del grupo, podrá pulsar en el botón "Enviar" (ver abajo).

# **Answer Questions Teamzinzino Official** 1 st Private group · 8617 Members Your membership is pending approval. Answer these questions from the group admins to help them review your membership. Only the admins and moderators will see your answers. Enter the name that is on your Independent Partner Account John Smith

Enter your Zinzino Partner ID#

123456780

### **Group Rules From the Admins**

I agree to the group rules

1 WHAT'S ALLOWED:

Business building questions or tips, such as "what's the most successful event you've had?" or "It's true: you'll get more people to an event if you pick up the phone and call them?

#### 2 WHAT'S ALLOWED:

General Comp Plan questions, product questions and event questions, such as "Does anyone know if there's a regular event in Stockholm?"

## 3 WHAT'S ALLOWED:

Congratulating team members on successes: "Go, Jane from Oslo! Congrats on becoming a Diamond!"

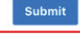

×

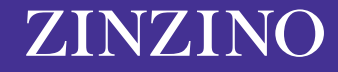

**5:** Una vez enviada la solicitud, verá un indicador de "Pendiente". Los moderadores del grupo revisarán todas las aceptaciones de membresía para asegurarse de que todo nuevo miembro sea un Zinzino Partner y que haya cumplimentado los detalles correctamente. A no ser así, un miembro de nuestro equipo contactará con usted directamente.

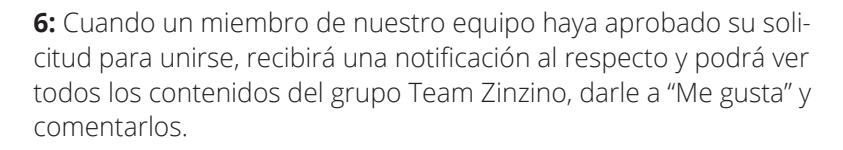

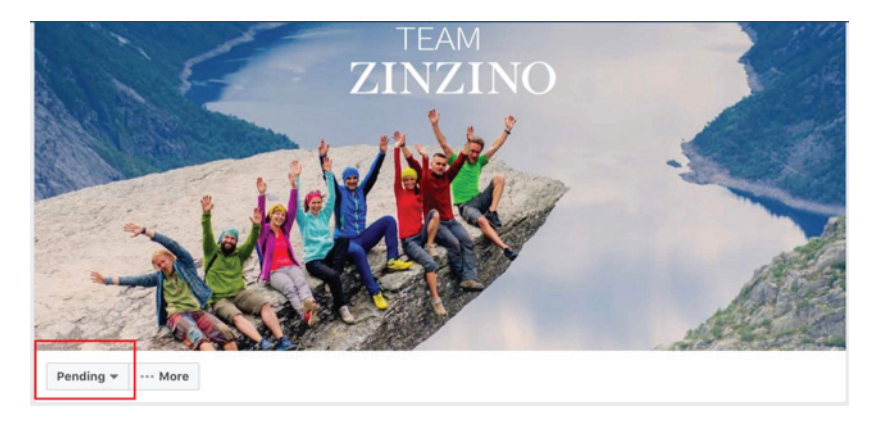

 Notifications
 Mark All as Read - Settings

 NEW
 Vour request to join Teamzinzino Official has been approved. Now you can post and comment in this group. 2m

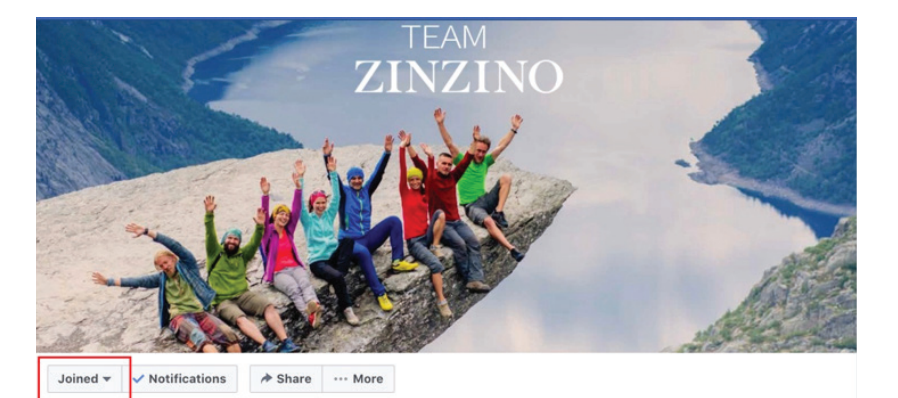

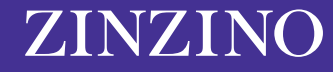